STEP10 Xperia XZ2の新しい+メッセージ 🔮 でメッセージデータをサーバーから復元する

| 1 |     |   |     |
|---|-----|---|-----|
|   | ᇓᆂᅩ | • | ( 1 |

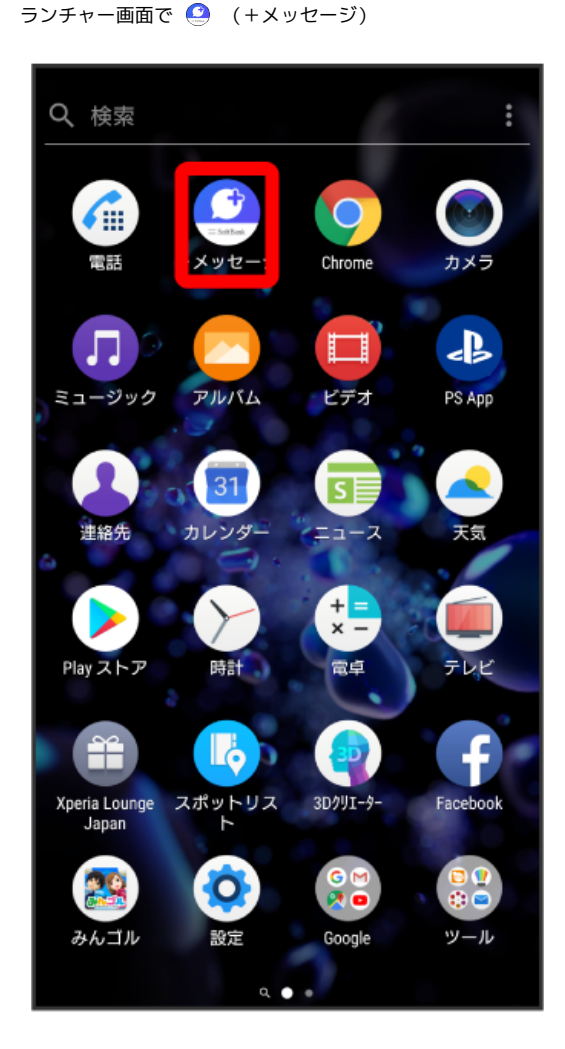

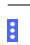

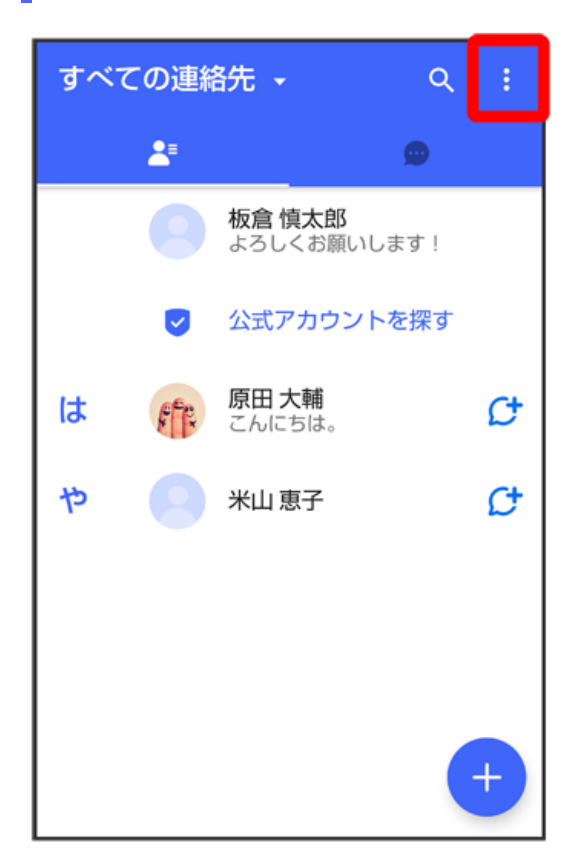

### 

[マイページ]

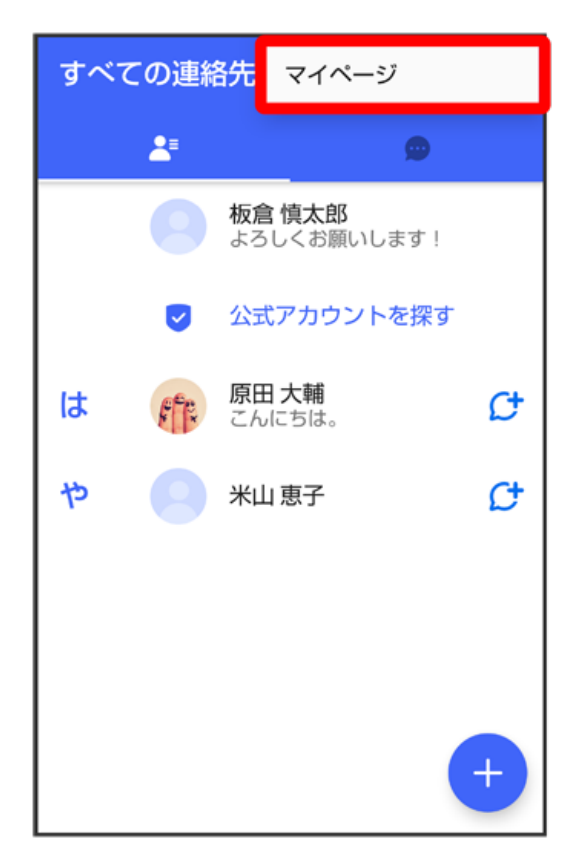

設定

| ← マイページ             |
|---------------------|
|                     |
| 板倉慎太郎 >             |
| ● よろしくお願いします!       |
| 📞 電話番号: 080XXXXXXXX |
| ₽₽ QRコード            |
| 🎎 +メッセージに招待する       |
| ✿ 設定                |
| ◎ スタンプストア           |

# 5

[メッセージ]

| ÷  | 設定      |
|----|---------|
| ۵  | メッセージ   |
|    | 公式アカウント |
|    | 写真や動画   |
| Aa | 画面表示    |
| ۰  | 通知      |
| 6  | プライバシー  |
| ٠  | その他     |
|    |         |
|    |         |

#### 「バックアップ・復元」

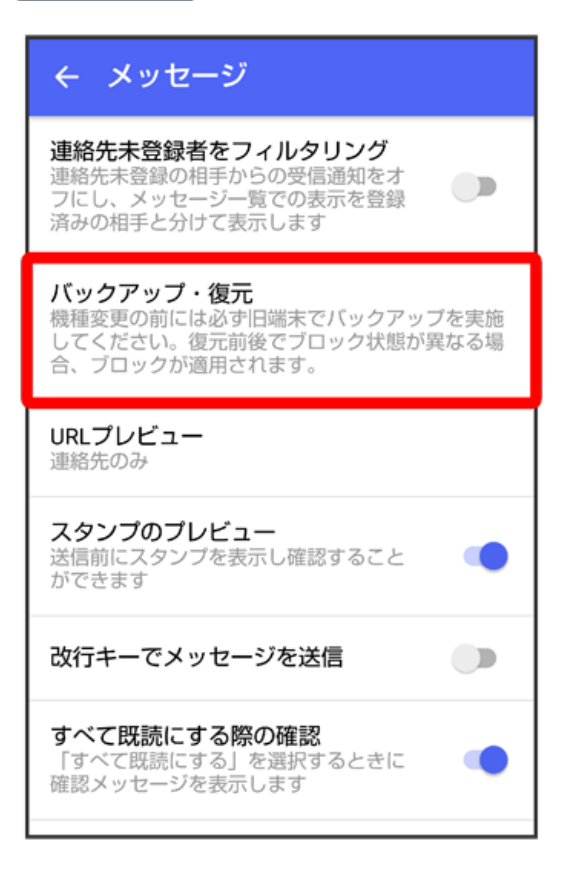

### 7

【メッセージを復元する】

| ← バックアップ・復元                           |            |
|---------------------------------------|------------|
| <b>メッセージを復元する</b><br>最新のバックアップ: 2月13日 |            |
| すべてのメッセージをバックアップ<br>XX.XXKB           | ۲          |
| <b>メッセージを選択</b><br>未選択                | $\bigcirc$ |
| バックアップを開始                             |            |

サーバーにバックアップしたデータを選択

| ← 復元するデータを選択                               |
|--------------------------------------------|
| <b>14:37</b><br>保存先: SDカード/内部ストレージ         |
| 13:30<br>保存先: SoftBank サーバー<br>保存期限: 4月11日 |
|                                            |
|                                            |
|                                            |
|                                            |
|                                            |

・確認画面が表示されたときは、画面の指示に従って操作してください。

# 9

(すべてのメッセージを復元)

| ← メッセージを復元する            |   |
|-------------------------|---|
| すべてのメッセージを復元<br>XX.XXKB | ۲ |
| <b>メッセージを選択</b><br>未選択  | 0 |
| 復元を開始                   |   |
|                         |   |
|                         |   |
|                         |   |

復元を開始

| ← メッセージを復元する            |   |
|-------------------------|---|
| すべてのメッセージを復元<br>17.60KB | ۲ |
| <b>メッセージを選択</b><br>未選択  | 0 |
| 復元を開始                   |   |
|                         |   |
|                         |   |
|                         |   |
|                         |   |

🏁 メッセージの復元が開始されます。

[閉じる]

| ← メッセージを復元する   |
|----------------|
| (100%)<br>復元完了 |
| 閉じる            |

🏁 メッセージの復元が完了します。

- ・メッセージデータが復元されていることをご確認ください。
- ・データ移行の操作中に受信したメッセージデータは、SoftBankメール 🕘 に保存される場合があります。SoftBankメール 의 からデータ移行する手順はSTEP6 SoftBankメール 🚇 でメールデータをバックアップするを参照してください。